## 1. 面談の準備 ※原則ネットワークに接続したPCを使うこと(ヘッドホンの使用推奨)。

①キャリアセンターから事前に送られてきたメールに記載されているURLをクリックしてください。
②初めて利用する場合は「Adobe Connect」のインストールを要求されるので、そのままインストールをしてください。
③2回目以降の人は「Adobe Connect」のアイコンを開き、下記画面にURLを入力して「続行」をクリックしてください。

| R                        | ADOBE CONNECT                                                                                                    |
|--------------------------|----------------------------------------------------------------------------------------------------|
| 「Adobe Cpnnect」<br>のアイコン | Adobe Connect をご利用いただ<br>きありがとうございます<br>いたいで、またけのいないまたりします。<br>マログロのはは、はのかっていたいです。<br>マログロのは、はのかっていたいです。<br>マログロのは、はのかっていたいです。<br>マログロのは、はのかっていたいです。 |

④「ゲスト」のまま、名前のところに<u>本名</u>を<u>必ずフルネーム</u>で入力し、「会議室に入る」をクリックしてください。

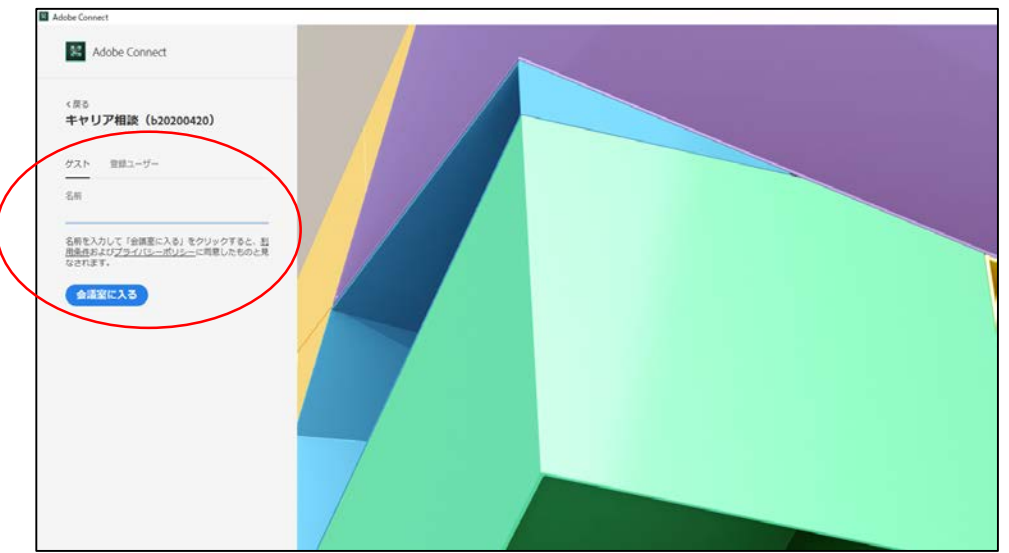

## 2. 面談の流れ

①入室が許可されるまでは以下の画面の状態です。

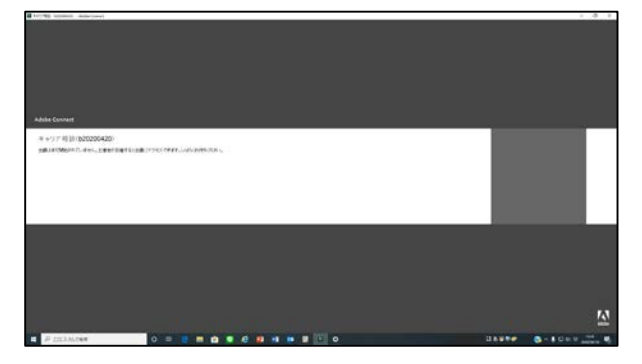

②入室が許可されると、相手が映ります。

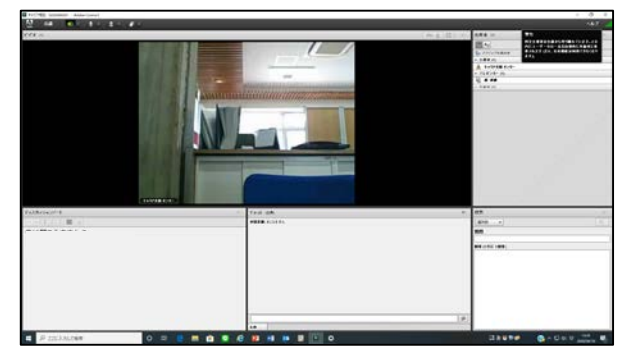

③音声やディスカッションノートで、カメラやマイクをONにするよう指示があるので、画面上部のマーク をクリックし、オン(緑色)にしてください。面談開始となります。

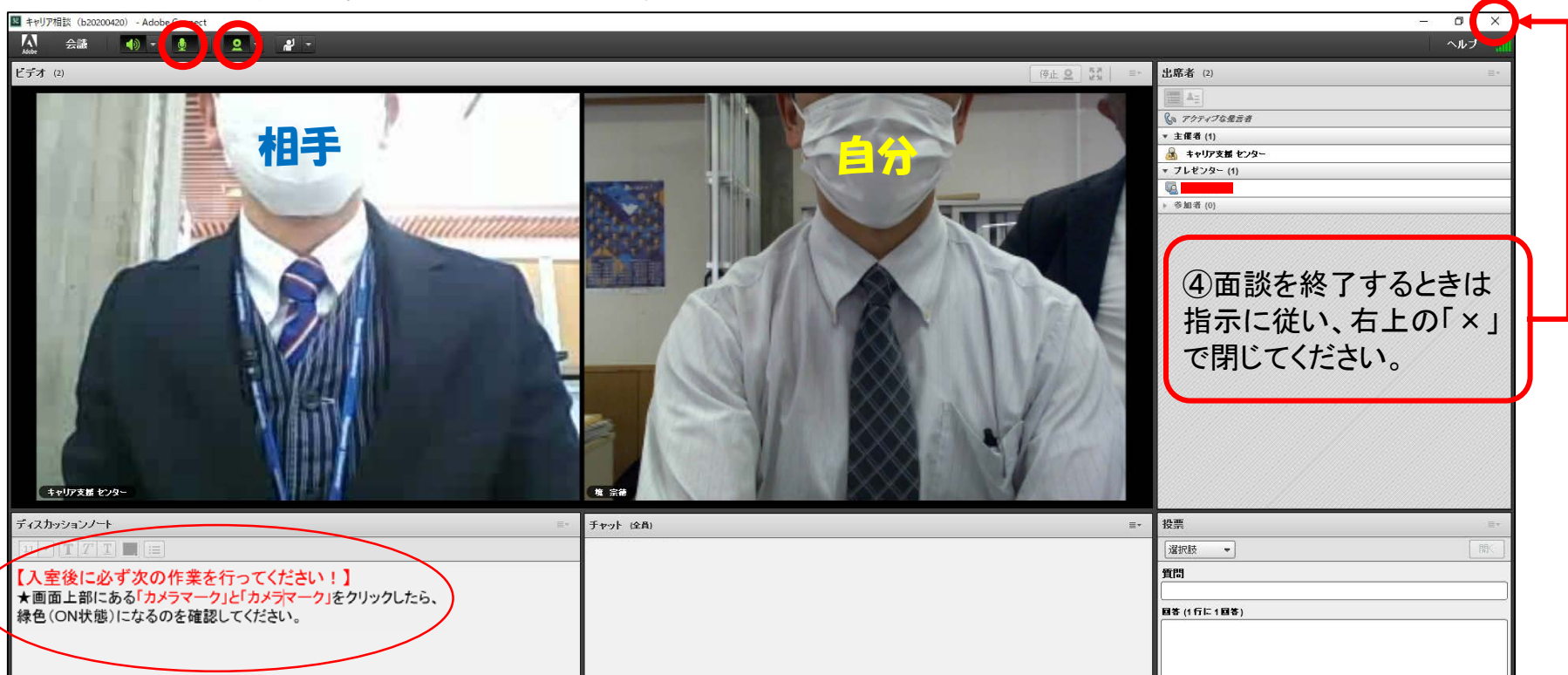

## 3. 音声が通信されない場合の対処

●左上の「会議」をクリックし、「オーディオ環境ウィザード」を実行 ※特に「サウンド出力のテスト」と「無音レベル調整」あたりが関係??

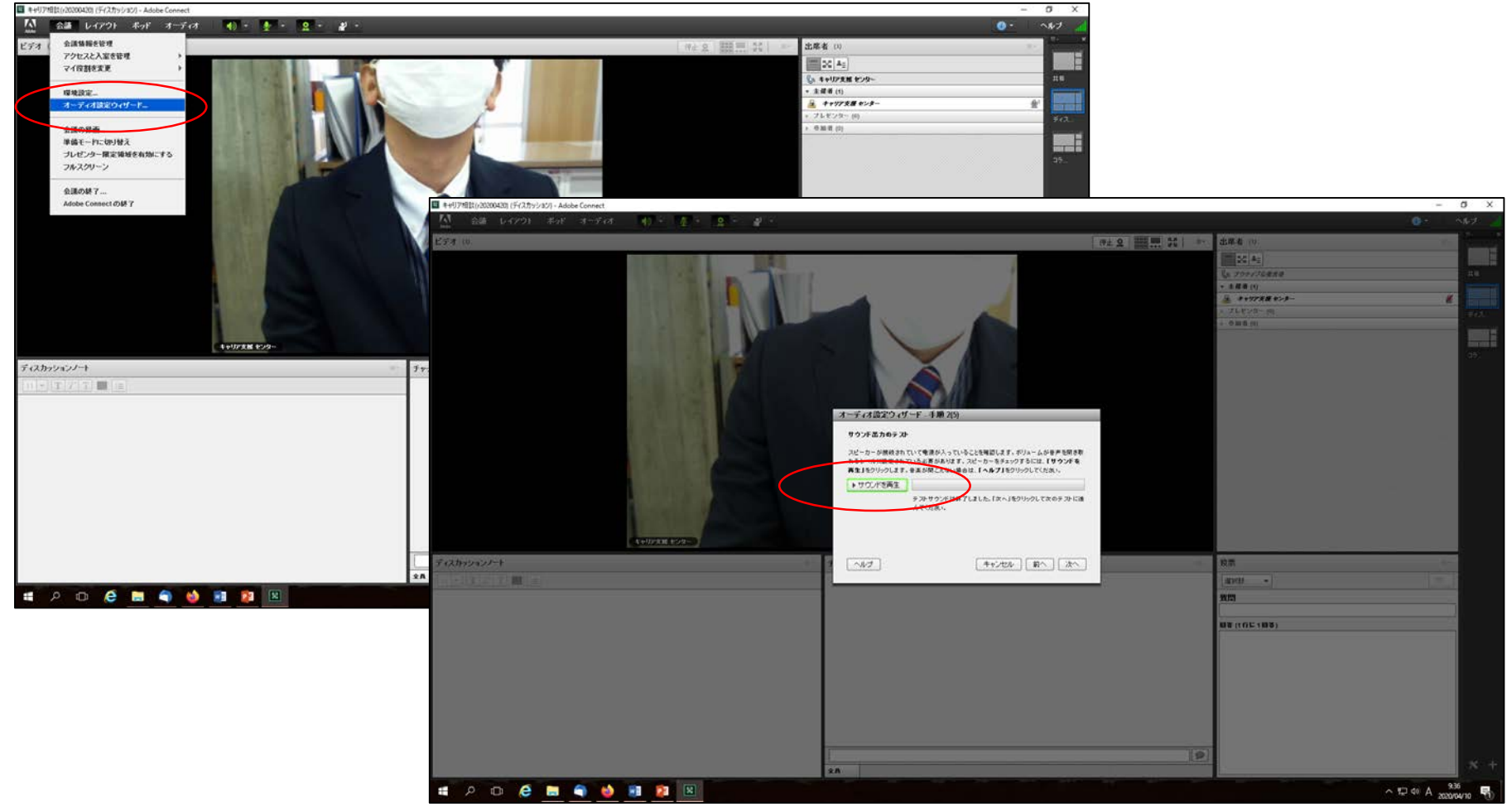